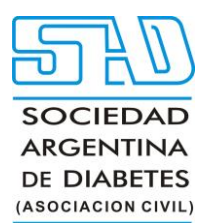

### Instructivo para autores en el uso de OJS

#### Tabla de contenido

- Registro en la Revista
- Hacer una presentación
  - o Información preliminar
  - o Paso 1: Detalles
  - Paso 2: Subir archivos
  - o Paso 3: Colaboradores
  - o Paso 4: Disponibilidad de datos
  - o Paso 5: revise su envío
  - o Complete su envío
  - Acceso y seguimiento de su envío
- Edición de información de envío
  - Respuesta a solicitudes de revisión o reenvío después de una revisión
    - o Subir el archivo revisado
      - Revisiones Aceptadas
- Responder a una solicitud de edición o revisión

Este capítulo describe cómo registrarse en una revista, realizar un envío, responder a la revisión por pares y corregir la versión lista para publicar del manuscrito en OJS como autor.

Si está enviando a una revista utilizando la plataforma OJS y no está familiarizado con la plataforma, puede consultar este capítulo para saber cómo proceder con su manuscrito en cualquier etapa.

**Consultas técnicas:** Sello Editorial Lugones. Wpp: (+54911) 2658-7144. Tel.: (5411) 4632-0701/4634-1481. E-mail: <u>administracion@lugones.com.ar</u>

#### **Registro en la Revista#**

Para realizar un envío a una revista OJS, primero deberá registrar una cuenta de usuario con una revista e iniciar sesión (consulte Registro en una revista ). Después de eso, cuando inicie sesión, será llevado a su Tablero.

Actualmente está vacío ya que no ha realizado envíos.

#### Hacer una presentación#

| Journal of Public Knowledge | <ul> <li>Tasks</li> </ul> |          | English | View Site     | 🍐 jwilliamson |
|-----------------------------|---------------------------|----------|---------|---------------|---------------|
| OIS                         | Submissions               |          |         |               |               |
| OPEN JOURNAL SYSTEMS        | My Queue Archives         |          |         |               | <b>O</b> Help |
| Submissions                 |                           |          |         |               |               |
|                             | My Assigned               | Q Search |         | New Submissio | 'n            |
|                             |                           |          |         | 0 submission  | ıs            |
|                             |                           |          |         |               |               |
|                             |                           |          |         |               |               |
|                             |                           |          |         |               |               |

Sello Editorial Lugones. Curapaligüe 202, 9° B (1406) Buenos Aires, Argentina. Wpp: (+54911) 2658-7144. Tel.: (5411) 4632-0701/4634-1481. E-mail: <u>administracion@lugones.com.ar</u> <u>www.lugoneseditorial.com.ar</u>

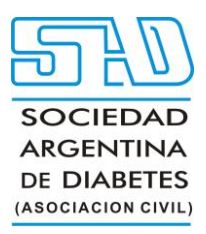

Inicie un nuevo envío haciendo clic en el botón **Nuevo envío** en el lado derecho de la pantalla. Accederá al asistente de envío donde puede cargar y describir su envío.

| Journal of Public Knowledge | - Tasks 0         |          | 오 English | View Site     | 🔒 jwilliamson |
|-----------------------------|-------------------|----------|-----------|---------------|---------------|
| OIS                         | Submissions       |          |           |               |               |
| OPEN JOURNAL SYSTEMS        | My Queue Archives |          |           |               | 0 Help        |
| Submissions                 |                   |          |           |               |               |
|                             | My Assigned       | Q Search |           | New Submissio | on            |
|                             |                   |          |           | 0 submissio   | ns            |
|                             |                   |          |           |               |               |
|                             |                   |          |           |               |               |

#### Información preliminar#

Primero, proporcionará información preliminar sobre su envío.

#### Make a Submission

| hanl<br>les, l<br>bstr  | re you begin<br><pre><you asked="" be="" demo="" for="" journal.="" submitting="" the="" to="" upload<br="" will="" you="">dentify co-authors, and provide information such as the title and<br/>act.</you></pre> |
|-------------------------|----------------------------------------------------------------------------------------------------|
| Pleas<br>When<br>help o | e read our <u>Submission Guidelines</u> if you have not done so already.<br>I filling out the forms, provide as many details as possible in order to<br>our editors evaluate your work.                           |
| Once<br>You w           | you begin, you can save your submission and come back to it later.<br>vill be able to review and correct any information before you submit.                                                                       |
| s                       | ubmission Language *                                                                                                    |
| Ch                      | oose the primary language of the submission.                                                                                                    |
| 0                       | English                                                                                                    |
| 0                       | French                                                                                                    |
| $^{\circ}$              | Korean                                                                                                    |
| Title                   | *                                                                                                    |
|                         |                                                                                                    |
| s                       | ection *                                                                                                    |
| Sul                     | omissions must be made to one of the journal's sections.                                                                                                    |
| 0                       | Articles                                                                                                    |
| $^{\circ}$              | Design                                                                                                    |
| $\circ$                 | Test                                                                                                    |
| 0                       | Accessibility                                                                                                    |
| s                       | ubmission Checklist *                                                                                                    |
| All                     | submissions must meet the following requirements.                                                                                                    |
|                         | This submission meets the requirements outlined in the Author                                                                                                    |
|                         | Guidelines.                                                                                                    |
|                         | <ul> <li>Inis submission has not been previously published, nor is it<br/>before another journal for consideration.</li> </ul>                                                                                    |
|                         | <ul> <li>Cat picture is included and is especially cute.</li> </ul>                                                                                                    |
|                         | All references have been checked for accuracy and                                                                                                    |
|                         | <ul> <li>All tables and figures have been numbered and labeled</li> </ul>                                                                                                    |
|                         | <ul> <li>Permission has been obtained to publish all photos, datasets</li> </ul>                                                                                                    |
|                         | and other material provided with this submission.                                                                                                    |
|                         | Yes, my submission meets all of these requirements.                                                                                                    |
|                         |                                                                                                    |
| _ P                     | rivacy consent *                                                                                                    |
|                         | Yes, I agree to have my data collected and stored according to the<br>privacy statement.                                                                                                    |
|                         |                                                                                                    |
|                         | Begin Submission                                                                                                    |

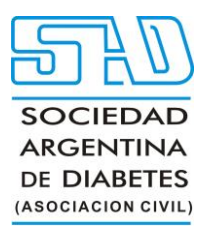

Si la revista permite envíos en varios idiomas, primero deberá seleccionar el idioma apropiado para su envío. (Para administradores de revistas: se pueden habilitar idiomas de envío adicionales en Configuración del sitio web -> Configuración -> Idioma).

Proporcione un título para su envío, luego seleccione la sección adecuada para su envío (p. ej., artículo, reseña, etc.).

Revise la lista de verificación de envío y asegúrese de que su envío cumpla con los requisitos de la revista. Por último, revise la declaración de privacidad y acepte la política de recopilación de datos de la revista para comenzar su envío. Una vez que haga clic en el botón Iniciar envío, podrá guardar su envío incompleto para más adelante y volver a él desde su panel de control en cualquier momento.

### 3

#### Paso 1: Detalles#

En el paso uno, proporcionará información básica sobre su envío, incluido el resumen y, opcionalmente, palabras clave y una lista de referencias.

A partir de OJS 3.4, se admiten etiquetas HTML limitadas para formatear títulos y subtítulos de manuscritos. Las etiquetas admitidas

incluyen <b> (negrita), <i> (cursiva), <u> (subrayado), <sup> (superíndice) y <sub> (subíndice). Estas opciones de formato ahora también están disponibles en el editor de texto enriquecido al ingresar títulos y subtítulos.

Para ingresar palabras clave, escriba la palabra clave o frase clave y presione la tecla Intro. La palabra o frase se formateará como una palabra clave. No hay necesidad de separar por comas u otros signos de puntuación.

Si ha traducido títulos, resúmenes o palabras clave para incluir, puede abrir campos adicionales para otros idiomas haciendo clic en el idioma en la esquina superior derecha.

#### Paso 2: Subir archivos#

En el Paso 2, se abrirá una ventana que le permitirá cargar su(s) archivo(s) de envío.

| Start | 2. Upload Submission | 3. Enter Metadata          | 4. Confirmation        | 5. Next Steps                                     |          |
|-------|----------------------|----------------------------|------------------------|---------------------------------------------------|----------|
|       |                      |                            |                        |                                                   |          |
| Files |                      |                            |                        | 1                                                 | Add File |
|       |                      |                            |                        |                                                   |          |
|       | Upload any files t   | he editorial team will nee | ed to evaluate your su | bmission. <u>Upload File</u>                      |          |
|       | Upload any files t   | he editorial team will nee | ed to evaluate your su | bmission. <u>Upload File</u><br>Save and continue | Cancel   |

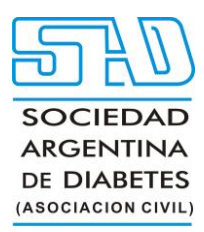

Puede cargar varios archivos a la vez, así como arrastrar y soltar archivos. Así como indica en el video: <u>https://docs.pkp.sfu.ca/learning-ojs/en/assets/submission3.3-files.mp4</u>

Una vez que haya cargado todos sus archivos, se le pedirá que indique el tipo de archivo para cada uno. y los metadatos, como una descripción o una licencia, se pueden ingresar durante el flujo de trabajo. Una vez que haya terminado de cargar e indicar un tipo para todos sus archivos de envío, haga clic en el botón **Continuar** para pasar al siguiente paso, agregando información del colaborador.

#### Paso 3: Colaboradores#

En este paso, se le pedirá que agregue más información sobre los colaboradores (es decir, autores y traductores) involucrados en el envío. De forma predeterminada, sus datos ya se agregarán como colaborador principal.

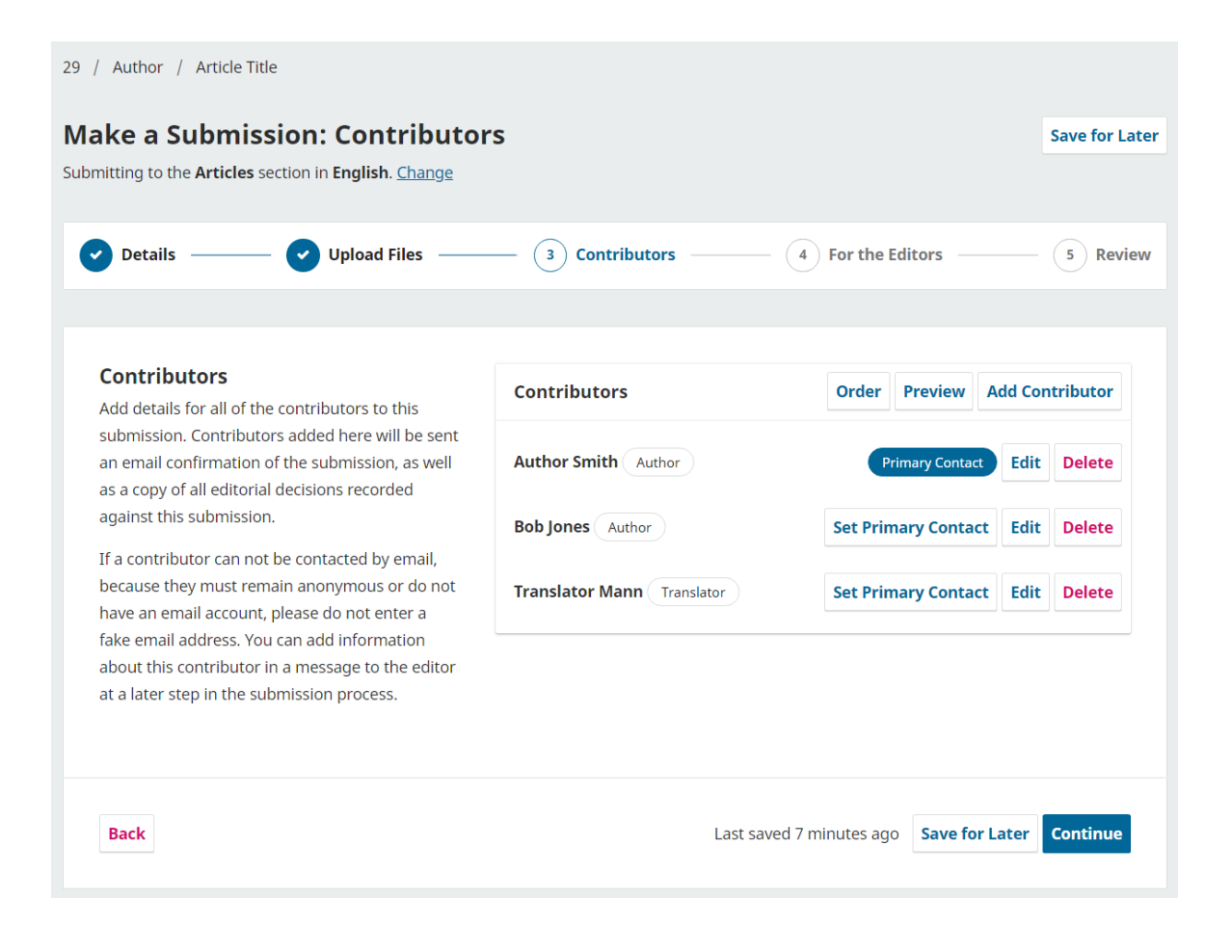

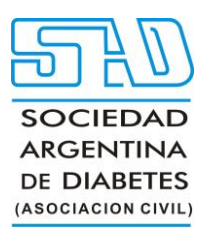

Puede agregar colaboradores adicionales (p. ej., coautores) haciendo clic en el enlace **Agregar colaboradores**. Esto abrirá una nueva ventana con campos para ingresar su información. Es importante tener en cuenta que todos los contribuyentes recibirán un correo electrónico de confirmación de la presentación. Tenga en cuenta que las instrucciones indican que no se deben usar direcciones de correo electrónico falsas para los colaboradores si no hay un contacto válido para el colaborador. Se recomienda que informe a los editores sobre cualquier colaborador sin direcciones de correo electrónico válidas en el siguiente paso del proceso como una nota para el editor.

| -   |  |  |
|-----|--|--|
| - 1 |  |  |
| -   |  |  |
|     |  |  |
|     |  |  |
|     |  |  |
|     |  |  |
|     |  |  |

| Add Contributor                 |             |             | × |
|---------------------------------|-------------|-------------|---|
| Name                            |             |             |   |
| Frederic                        |             | Serletis    |   |
| First Name *                    | Middle Name | Last Name * |   |
| Contact<br>seletis@mailinator.d | com         |             |   |
| Email *                         |             |             |   |
| Country                         |             |             |   |
| Canada                          |             | \$          |   |
| Country *                       |             |             |   |

Presiona Guardar y el nuevo colaborador se agregará a la lista.

A partir de OJS 3.4, también puede modificar el orden de la lista de colaboradores desde el botón Ordenar. Haga clic en Ordenar y presione las flechas hacia arriba y hacia abajo junto a un colaborador para moverlo en la lista. Haga clic en el botón Guardar pedido cuando haya terminado.

Luego puede obtener una vista previa del pedido en varias formas, utilizando la "Opción de vista previa" con opciones que se muestran para Abreviado, Listas de publicación y Pedido completo.

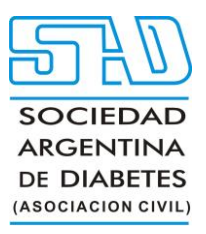

| List of Contributors     | 5                                                        | × |
|--------------------------|----------------------------------------------------------|---|
| Contributors to this pul | blication will be identified in the following formats.   |   |
| Format                   | Display                                                  |   |
| Abbreviated              | Ipsum et al.                                             |   |
| Publication Lists        | Dr. Lorem Ipsum, Steven Seger, Dr. David Barnes (Author) |   |
| Full                     | Dr. Lorem Ipsum, Steven Seger, Dr. David Barnes (Author) |   |

Una vez que todos los colaboradores hayan sido agregados y ordenados según sus preferencias, haga clic en **Continuar** para continuar.

#### Paso 4: Disponibilidad de datos#

A continuación, se le pedirá que complete campos opcionales para proporcionar cualquier información sobre la disponibilidad de sus conjuntos de datos (utilizados cuando los datos de investigación se comparten en repositorios de datos abiertos) y comentarios al editor.

Ingrese cualquier información sobre la disponibilidad de sus datos o comentarios al editor y haga clic en **Continuar** para continuar.

#### Paso 5: revise su envío#

Finalmente, tendrá la oportunidad de revisar toda la información que ingresó para su envío. Si hay campos obligatorios sin completar, se le advertirá en esta pantalla y se le dará la oportunidad de hacer las correcciones.

Después de revisar los detalles de su envío, se le pedirá que lea y acepte los términos de derechos de autor para los envíos a la revista.

Haga clic en la casilla de verificación para aceptar y haga clic en el botón Enviar.

Aparecerá un cuadro pidiéndole que confirme que ha terminado. Haga clic en Enviar.

[Pantalla de confirmación de envío](./assets/learning-ojs-3-author-submission-step4-1.png

#### Complete su envío#

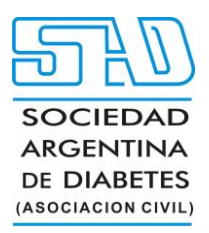

| Submit an Article         1. Start       2. Upload Submission       3. Enter Metadata       4. Confirmation       5. Next Steps |        |
|----------------------------------------------------------------------------------------------------|--------|
| OPEN JOURNAL SYSTEMS 1. Start 2. Upload Submission 3. Enter Metadata 4. Confirmation 5. Next Steps                              |        |
|                                                                                                    |        |
| Submissions                                                                                                    |        |
| Submission complete                                                                                                    |        |
| Thank you for your interest in publishing with Journal of Public Knowledge.                                                     |        |
| What Happens Next?                                                                                                    |        |
| The journal has been notified of your submission, and you've been emailed a confirmation for your records. Once the             | editor |
| has reviewed the submission, they will contact you.                                                                             |        |
| For now, you can:                                                                                                    |        |
| Review this submission                                                                                                    |        |
| Create a new submission                                                                                                    |        |
| Return to your dashboard                                                                                                    |        |

¡Tu envío ya está completo! El editor ha sido notificado de su envío. En este punto, puede seguir los enlaces a:

- Revisar este envío
- Crear una nueva presentación
- Regresa a tu tablero
- •

#### Acceso y seguimiento de su envío#

El envío aparecerá ahora en su tablero para acceso futuro, donde puede seguir su progreso.

| Journal of Public Knowledge 🔻 | Tasks | 0                       |                                                                    |                 |                         | English      | View Site       | 💄 jwilliamson |
|-------------------------------|-------|-------------------------|--------------------------------------------------------------------|-----------------|-------------------------|--------------|-----------------|---------------|
| <u>OJS</u>                    | Submi | issions                 |                                                                    |                 |                         |              |                 |               |
| OPEN JOURNAL SYSTEMS          | My Q  | Queue                   | Archives                                                           |                 |                         |              |                 | 0 Help        |
| Submissions                   |       |                         |                                                                    |                 |                         |              |                 |               |
|                               | My A  | Assigne                 | d                                                                  | Q               | Search                  |              | New Submiss     | ion           |
|                               | 26    | <b>Joe Wi</b><br>The Of | lliamson, Frederic Serletis<br>ficial Knowledge and Adult Educatio | n Agents: An Et | nnographic Study of the | • Submission |                 | ~             |
|                               |       |                         |                                                                    |                 |                         |              | 1 of 1 submissi | ons           |
|                               |       |                         |                                                                    |                 |                         |              |                 |               |

Una vez que complete un envío, no podrá realizar cambios en él. Si desea reemplazar el archivo que envió o realizar otros cambios en el envío, deberá ponerse en contacto con el editor a través de la herramienta

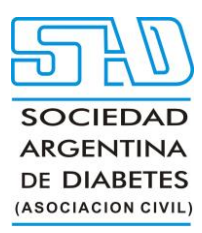

Discusiones previas a la revisión a la que se accede haciendo clic en el botón "Ver" junto al envío en su tablero.

Inmediatamente después del envío, su envío permanecerá en la etapa de Envío hasta que un editor lo acepte para su revisión, donde pasará a la etapa de Revisión. Si se acepta para publicación después de la revisión, luego pasará a las etapas de edición y producción antes de ser publicado.

#### Edición de información de envío#

Según la configuración de la revista y sus políticas, es posible que pueda editar la información sobre su manuscrito, como el título, los colaboradores, las palabras clave, etc. (denominados "metadatos" en el software) en diferentes etapas de la edición. flujo de trabajo. Los cambios pueden incluir resúmenes actualizados, corregir errores ortográficos o agregar colaboradores adicionales.

Para realizar ediciones en su manuscrito enviado, haga clic en la pestaña Publicación de su envío.

Si el botón 'Guardar' en la parte inferior de la página está gris e inactivo, significa que tendrá que solicitar

permiso al Editor para realizar cambios en su presentación o pedirles que realicen los cambios por

usted. {:.aviso}

| Workflow Publication | n                 |            |                        |                   |
|----------------------|-------------------|------------|------------------------|-------------------|
| Submission Review    | Copyediting       | Production |                        |                   |
| Submission Files     |                   |            |                        | Q Search          |
| ▶ 🗟 247-1 oauthor,   | PDF Template.docx |            | January<br>24,<br>2020 | Article Text      |
|                      |                   |            | D                      | ownload All Files |
| Pre-Review Discussi  | ons               |            |                        | Add discussion    |
| Name                 |                   | From       | Last Reply             | Replies Closer    |
|                      |                   | No Items   |                        |                   |

Realice cambios en cualquier información sobre su envío haciendo clic en la pestaña relacionada en la barra lateral. Si tiene permisos de edición, podrá realizar cambios en las siguientes secciones de la pestaña Publicación: Título y resumen, Colaboradores y Metadatos.

Sello Editorial Lugones. Curapaligüe 202, 9° B (1406) Buenos Aires, Argentina. Wpp: (+54911) 2658-7144. Tel.: (5411) 4632-0701/4634-1481. E-mail: <u>administracion@lugones.com.ar</u> <u>www.lugoneseditorial.com.ar</u>

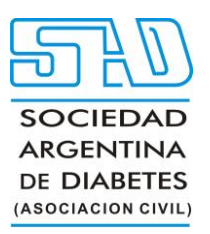

| / Williamson et al. / | The Official Knowledge and Adult Education Agents               |                      | Library |
|-----------------------|-----------------------------------------------------------------|----------------------|---------|
| Workflow Publicat     | ion                                                             |                      |         |
| atus: Unscheduled     |                                                                 |                      |         |
| Title & Abstract      |                                                                 | Français (Canada)    | English |
| Contributors          | Prefix                                                          |                      |         |
| Metadata              | Examples: A, The                                                |                      |         |
| Galleys               | Contraction The                                                 |                      |         |
|                       | Title                                                           |                      |         |
|                       | Official Knowledge and Adult Education Agents                   |                      |         |
|                       | Subtitle                                                        |                      |         |
|                       | An Ethnographic Study of the Adult Education Team of a Local De | velopment-Oriented N | ongo    |

Si se habilitan varios idiomas para la revista, podrá editar los metadatos en esos idiomas haciendo clic en la pestaña del idioma correspondiente en la parte superior derecha. Haga clic en 'Guardar' una vez que haya terminado de hacer los cambios.

Para obtener más información sobre cómo crear metadatos de calidad para sus envíos, consulte la guía Mejores prácticas en metadatos de revistas .

#### Respuesta a solicitudes de revisión o reenvío después de una revisión#

#### URL del video Editorial workflow in OJS 3.3. Module 7: Responding to the reviews: https://youtu.be/LR\_1BmmSTek

Este video de PKP School explica cómo un editor responde a una revisión y cómo un autor puede cargar revisiones (a partir de 3:51). Para ver otros videos de esta serie, visite el canal de YouTube de PKP . Una vez que se haya completado el proceso de revisión, se le notificará la decisión del editor por correo electrónico.

Después de recibir el correo electrónico con la decisión, haga clic en el enlace provisto o inicie sesión y acceda al manuscrito relevante desde el tablero.

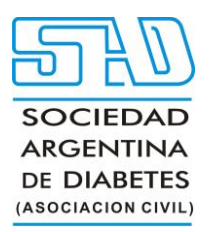

| Submissions                                                            |                                                                                                    |                                                                                                    |                                                                                                    |
|------------------------------------------------------------------------|----------------------------------------------------------------------------------------------------|----------------------------------------------------------------------------------------------------|----------------------------------------------------------------------------------------------------|
| My Queue 2 Archives                                                    |                                                                                                    |                                                                                                    | <b>O</b> Help                                                                                                    |
|                                                                        |                                                                                                    |                                                                                                    |                                                                                                    |
| My Assigned                                                            | <b>Q</b> Search                                                                                                    | New                                                                                                    | w Submission                                                                                                    |
| 6 <b>Jacobs</b><br>What are innovations in<br>A Revisions have been re | n peer review and editorial assessment for?<br>quested.                                                                                                    | ● Review                                                                                                    | ~                                                                                                    |
| 3 pmangahis<br>Anti- Classism and Soci<br>A Revisions have been re     | io-Economic Equity Directive<br>quested.                                                                                                    | <ul> <li>○ Review</li> <li>△ 3/3 ♀ 1</li> </ul>                                                                                                    | ~                                                                                                    |
|                                                                        | My Queue 2 Archives My Assigned My Assigned My Assigned Jacobs What are innovations ii A Revisions have been re mathematical Revisions have been re mathematical Archives Archives | My Queue       2       Archives         My Assigned       Q       Search         6       Jacobs       What are innovations in peer review and editorial assessment for?         A Revisions have been requested.       Anti- Classism and Socio-Economic Equity Directive         A Revisions have been requested. | My Queue       2       Archives         My Assigned       Q       Search       Net         6       Jacobs       Image: Constraint of the second second |

En la pestaña Revisar del manuscrito, también verá una copia de la Decisión editorial en Notificaciones.

Según el tipo de revisión por pares utilizada por la revista, es posible que vea menos información en la pestaña Revisar de la revista. (La siguiente imagen muestra una revisión por pares abierta en la que los autores pueden ver la identidad del revisor). {:.notice}

|                                                                              | e cirginari | · view site       |         |
|------------------------------------------------------------------------------|-------------|-------------------|---------|
| / Jacobs / What are innovations in peer review and editorial assessment for? |             | Upload File       | Library |
| Workflow Publication                                                         |             |                   |         |
| Submission Review Copyediting Production                                     |             |                   |         |
| Round 1                                                                      |             |                   |         |
| Round 1 Status<br>Revisions have been requested.                             |             |                   |         |
| Notifications                                                                |             |                   |         |
| [OJS] Editor Decision                                                        | 20          | )20-05-26 05:47 F | PM      |
| Reviewers                                                                    |             |                   |         |
| Stacy Reviewer Review Submitted Op<br>Recommendation:<br>Resubmit for Review | en          | Read<br>Review    |         |

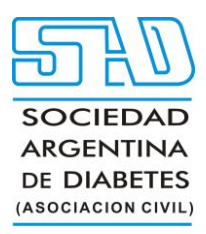

Para ver la decisión editorial, haga clic en el enlace debajo de las notificaciones.

| Notifications                                                                                                    | \$ |
|----------------------------------------------------------------------------------------------------|----|
| OJS] Editor Decision                                                                                                    |    |
| 020-05-26 05:47 PM                                                                                                    |    |
|                                                                                                    |    |
| John Jacobs:                                                                                                    |    |
| We have reached a decision regarding your submission to OJS 3.2.0.3, "What are innovations in peer review and editorial assessment for?". |    |
| Our decision is: Revisions Required                                                                                                    |    |
|                                                                                                    |    |
|                                                                                                    |    |
| Stacy Reviewer                                                                                                    |    |
| Lorem ipsum dolor sit amet, consectetur adipiscing elit. Suspendisse metus enim, sodales eget sagittis sed,                               |    |
| faucibus sed orci. Pellentesque ut feugiat velit, sit amet imperdiet ex. Duis tincidunt felis eget justo ornare, sed                      |    |
| ultricies ipsum dictum. Nulla eget porttitor elit. Vestibulum tellus dolor, suscipit vitae molestie non, varius a                         |    |
| enim. Sed aliquet nunc et ligula vestibulum, vitae blandit orci suscipit. Vivamus eu imperdiet metus. In eu nibh                          |    |
| dignissim, luctus lorem eget, lacinia risus. Vestibulum auctor augue ac nunc mattis imperdiet quis vel orci.                              |    |
| Vestibulum et viverra dolor, in dapibus erat. Nam et metus ut metus pharetra molestie vitae ut nulla. Nam                                 |    |
| purus risus, iaculis ut ligula ac, laoreet faucibus lorem. Vestibulum ante ipsum primis in faucibus orci luctus et                        |    |

Según la información del mensaje del editor en este ejemplo, ahora debe preparar sus revisiones.

#### Subir el archivo revisado#

Una vez que esté listo para cargar el archivo revisado, desplácese hacia abajo en la página y busque el panel de **Revisiones**.

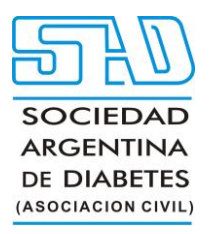

| Round 1 Status<br>Revisions have been requested. |          |      |            |                     |
|--------------------------------------------------|----------|------|------------|---------------------|
| Notifications                                    |          |      |            |                     |
| [JPK] Editor Decision                            |          |      |            | 2016-08-30 08:32 PM |
|                                                  |          |      |            |                     |
| Reviewer's Attachments                           |          |      |            | Q Search            |
|                                                  | No Files |      |            |                     |
|                                                  |          |      |            |                     |
| Revisions                                        |          |      | Q Se       | earch Upload File   |
|                                                  | No Files |      |            |                     |
|                                                  |          |      |            |                     |
| Review Discussions                               |          |      |            | Add discussion      |
| Name                                             |          | From | Last Reply | Replies Closed      |
|                                                  | No Items |      |            |                     |

Utilice el enlace Cargar un archivo para cargar su manuscrito revisado.

| Upload Review I   | File                                                             | ×       |
|-------------------|------------------------------------------------------------------|---------|
| 1. Upload File    | 2. Review Details 3. Confirm                                     |         |
| If you are uploa  | ding a revision of an existing file, please indicate which file. |         |
| Author, submissic | n-manuscript.docx                                                | ÷       |
| Article Compone   | ent *                                                            |         |
| Article Text      |                                                                  | \$      |
| Drag and drop a   | file here to begin upload Uploa                                  | ıd File |
| * Denotes require | d field                                                          |         |
| Continue Can      | icel                                                             |         |

Use el menú desplegable para elegir que está cargando una revisión de un archivo existente.

Sello Editorial Lugones. Curapaligüe 202, 9° B (1406) Buenos Aires, Argentina. Wpp: (+54911) 2658-7144. Tel.: (5411) 4632-0701/4634-1481. E-mail: <u>administracion@lugones.com.ar</u> <u>www.lugoneseditorial.com.ar</u>

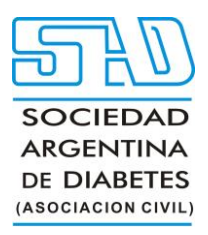

| uego cargue el ar | rchivo revisado y       | presione <b>Continuar</b> . | O. Faalig |
|-------------------|-------------------------|-----------------------------|-----------|
| Upload Review F   | ile                     |                             | ×         |
| 1. Upload File    | 2. Review Details       | 3. Confirm                  |           |
| Author, submissi  | ion-manuscript.doo<br>B | CX 🖋 Edit                   |           |
| Continue Cano     | el                      |                             |           |

Verifique los detalles del archivo y presione Continuar nuevamente.

| Upload Review File                 | \$         | ۲ |
|------------------------------------|------------|---|
| 1. Upload File 2. Review Details 3 | Confirm    |   |
|                                    | File Added |   |
| Complete Cancel                    |            |   |

Si tiene archivos adicionales para cargar, hágalo ahora. De lo contrario, presione **Completar**. El editor recibirá una notificación sobre los nuevos archivos que se están cargando.

| Revisions                                                             | Q Search | Upload File |
|-----------------------------------------------------------------------|----------|-------------|
| Image: Market Author, submission-manuscript.docx         Article Tele | xt       |             |

Su archivo revisado ahora está visible en el panel Revisiones.

Sello Editorial Lugones. Curapaligüe 202, 9° B (1406) Buenos Aires, Argentina. Wpp: (+54911) 2658-7144. Tel.: (5411) 4632-0701/4634-1481. E-mail: <u>administracion@lugones.com.ar</u> <u>www.lugoneseditorial.com.ar</u>

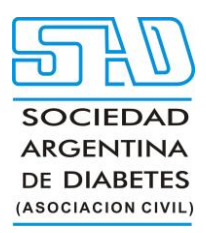

Además de sus archivos revisados, es posible que desee proporcionar detalles adicionales o informar directamente al editor a través del panel de discusión de revisión como se explica a continuación.

| Name     From     Last Reply     Replies     Closed       No Items | Review Discussions |          |         | Add discu   | ission |
|--------------------------------------------------------------------|--------------------|----------|---------|-------------|--------|
| No Items                                                           | Name               | From     | Last Re | oly Replies | Closed |
|                                                                    |                    | No Items |         |             |        |

Haga clic en el vínculo Agregar debate del panel Revisar debates.

Seleccione los usuarios a los que desea notificar en Participantes.

| dd di | scussion 🗙                      |
|-------|---------------------------------|
| Parti | cipants                         |
|       | Stacy Reviewer, Reviewer (Open) |
|       | Edwin Editor, Journal editor    |
|       | John Jacobs, Author             |

#### Message \*

| Ç,  | Ĉ    | В     | Ι   | U | P | Š | $\langle \rangle$ | К.Я.<br>К.Я. | 土                    |
|-----|------|-------|-----|---|---|---|-------------------|--------------|----------------------|
|     |      |       |     |   |   |   |                   |              |                      |
|     |      |       |     |   |   |   |                   |              |                      |
|     |      |       |     |   |   |   |                   |              |                      |
|     |      |       |     |   |   |   |                   |              |                      |
|     |      |       |     |   |   |   |                   |              |                      |
|     |      |       |     |   |   |   |                   |              |                      |
|     |      |       |     |   |   |   |                   |              |                      |
| Att | ache | ed Fi | les |   |   |   |                   |              | Q Search Upload File |

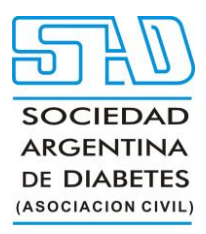

Agregue una línea de asunto y un mensaje. Pulse **Aceptar** para enviar el mensaje.

Ahora se ha enviado un correo electrónico al editor y usted y los participantes seleccionados pueden ver el mensaje en el panel Revisar debates.

| Review Discussions       |                   |            | Add disc | ussion |
|--------------------------|-------------------|------------|----------|--------|
| Name                     | From              | Last Reply | Replies  | Closed |
| <u>Revision uploaded</u> | mishkin<br>Aug/30 |            | 0        |        |

Si la decisión del editor fue volver a enviar para revisión, sus revisiones estarán sujetas a otra ronda de revisión antes de que se tome la decisión de aceptar o rechazar. Es posible que deba realizar más revisiones repitiendo el procedimiento anterior después de la ronda adicional de revisión.

En esta etapa, debe esperar a que el editor se comunique con usted con más instrucciones o su decisión final.

#### **Revisiones Aceptadas#**

En el caso de que se acepten las revisiones que ha realizado en su manuscrito enviado, recibirá una notificación por correo electrónico, así como una notificación en su tablero.

| Workflow           | Publication                                |             |            |                    |   |
|--------------------|--------------------------------------------|-------------|------------|--------------------|---|
| Submission         | Review                                     | Copyediting | Production |                    |   |
| Round 1            |                                            |             |            |                    |   |
|                    |                                            |             |            |                    |   |
| Round 1 Submission | Status<br>on accepted.                     |             |            |                    |   |
| Round 1 Submission | Status<br>on accepted.                     |             |            |                    |   |
| Round 1 Submission | Status<br>on accepted.<br>ns<br>r Decision |             |            | 2020-05-26 05:47 P | M |

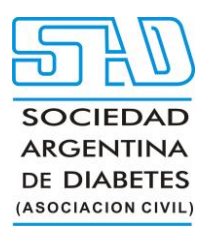

Las notificaciones se muestran en orden de la más antigua a la más reciente, lo que significa que la más reciente estará en la parte inferior. Haz clic en él para abrir el mensaje (que es el mismo que el correo electrónico que también habrías recibido).

| Notifications                                                                                                    | × |
|----------------------------------------------------------------------------------------------------|---|
| [JPK] Editor Decision                                                                                                    |   |
| 2016-08-31 09:26 AM                                                                                                    |   |
|                                                                                                    |   |
| Apostolos Mishkin, Frederic Serletis:                                                                                                    |   |
| We have reached a decision regarding your submission to Journal of Public Knowledge, "approach for<br>externalization of expert tacit knowledge". |   |
| Our decision is to: Accept Submission                                                                                                    |   |
| Daniel Barnes                                                                                                    |   |
| University of Melbourne                                                                                                    |   |
| dbarnes@mailinator.com                                                                                                    |   |
|                                                                                                    |   |
|                                                                                                    |   |
| Journal of Public Knowledge                                                                                                    |   |
|                                                                                                    |   |

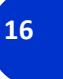

Use la **X** en la esquina superior derecha para cerrar la ventana. Más abajo en su tablero, también verá una respuesta de discusión del editor.

| Revisions                                    | Q Search Upload File |
|----------------------------------------------|----------------------|
| ▶ 💮 164-1 Author, submission-manuscript.docx | Article Text         |

| Review Discussions       |                   | Add discussion    |         |        |
|--------------------------|-------------------|-------------------|---------|--------|
| Name                     | From              | Last Reply        | Replies | Closed |
| <u>Revision uploaded</u> | mishkin<br>Aug/30 | dbarnes<br>Aug/31 | 1       |        |

Al hacer clic en el título de la discusión, se abrirá.

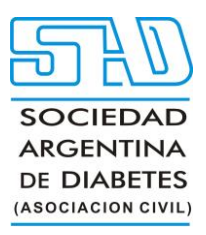

| evision uploaded                                                 | ×       |
|------------------------------------------------------------------|---------|
| articipants <u>Edit</u>                                          |         |
| tephanie Berardo (sberardo)                                      |         |
| postolos Mishkin (mishkin)                                       |         |
|                                                                  |         |
| Messages                                                         |         |
| Note                                                             | From    |
| I've uploaded the file.                                          | mishkin |
|                                                                  | Aug 30  |
| The revisions look great. We're ready to move to the next stage. | dbarnes |
|                                                                  | Aug 31  |

¡Felicidades! Ha sido aceptado y su archivo de envío será corregido y preparado para su publicación por parte del consejo editorial de la revista.

#### Responder a una solicitud de edición o revisión#

URL del video Editorial workflow in OJS 3.3. Module 8: Copyediting: https://youtu.be/uc272bhGfeU

Este video de PKP School explica el proceso de corrección de estilo, incluido cómo un editor puede responder a una solicitud de corrección de estilo o revisión. Para ver otros videos de esta serie, visite el canal de YouTube de PKP.

A lo largo del proceso de edición, es posible que se le pida que inspeccione los archivos editados en la etapa de edición o que revise las copias listas para publicar de su manuscrito enviado en la etapa de producción.

Se le notificará por correo electrónico y a través de una notificación en su panel de OJS cada vez que haya un archivo editado o un archivo listo para publicar para que lo revise.

Puede hacer clic en el enlace del correo electrónico o la notificación, o visitar su tablero y hacer clic en el botón "Ver" junto al envío correspondiente para acceder a la etapa editorial actual y ver los archivos que requieren su revisión.

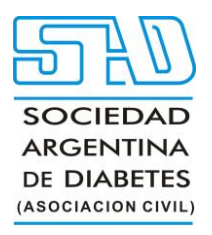

| aue 6 Archived 2 Other                       |
|----------------------------------------------|
|                                              |
| Assigned Q Search T Filters New Submission   |
| Author<br>My Submission I Copyediting View ~ |

| Submission           | Review              | Copyediting | Production |                                         |                  |              |         |
|----------------------|---------------------|-------------|------------|-----------------------------------------|------------------|--------------|---------|
| Copyeditin           | g Discussio         | ns          |            |                                         |                  | Add di       | scussio |
| Name                 |                     |             |            | From                                    | Last Reply       | Replies      | Close   |
| <u>Request Cop</u>   | <u>yedit</u>        |             |            | journaleditor<br>03/16/2023 03:57<br>AM |                  | 0            |         |
| <u>Discussion (C</u> | <u>Copyediting)</u> |             |            | copyeditor<br>03/31/2023 05:19<br>PM    | -                | 0            |         |
| Copyedited           | ł                   |             |            |                                         |                  | Q            | Searc   |
| 🖹 100 lor            | em-ipsum.pd         | f           |            |                                         | March 31<br>2023 | Article Text |         |

Una vez que haya descargado y revisado los archivos adjuntos, haga clic en el título de la discusión para abrir el mensaje.

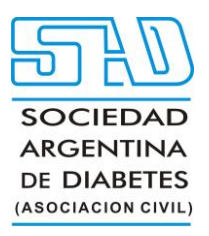

| Discussion (Copyediting)                                 | ×                |
|----------------------------------------------------------|------------------|
| Participants                                             |                  |
| Journal Editor (journaleditor)                           |                  |
| Copy Editor (copyeditor)                                 |                  |
| Author Author (author)                                   |                  |
|                                                          |                  |
| Messages                                                 |                  |
| Note                                                     | From             |
| Please review the copyedited or publication-ready files. | copyeditor       |
|                                                          | 03/31/2023 05:19 |
|                                                          | PM               |
|                                                          |                  |
| Add Message                                              |                  |
|                                                          |                  |

19

Haga clic en "Agregar mensaje" e indique los cambios necesarios o dé su aprobación. Si es necesario, también puede adjuntar una revisión.

Después de revisar y aprobar los archivos corregidos y las galeradas finales (p. ej., PDF, HTML, etc.) antes de la publicación según lo solicitado, jsu papel en el flujo de trabajo editorial ya está completo!